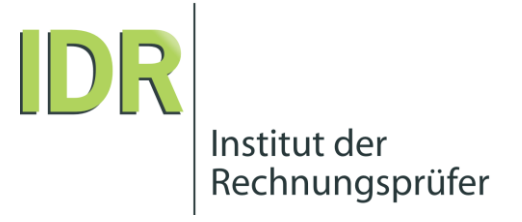

# Anleitung zur

# Online Vereinsverwaltung

easyVerein

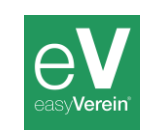

#### Login www.idrd.de/mb

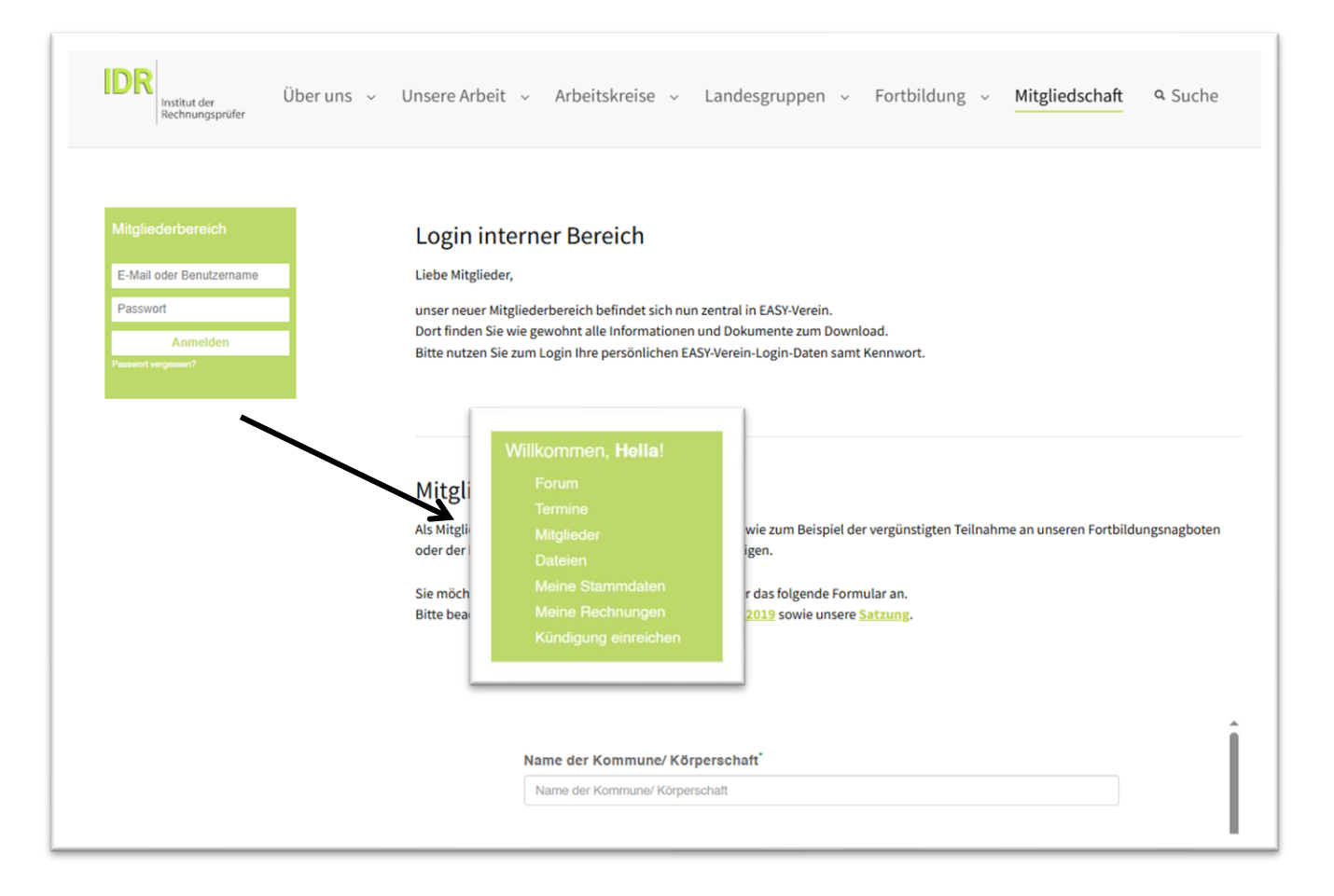

- Über die IDR-Homepage
   Menüpunkt → Mitgliedschaft
- Im Mitgliederbereich mit Ihren Einwahldaten einloggen
- Im gr
  ünen Kasten ,Meine Stammdaten' anklicken
- Neuer Tab zu easyVerein öffnet sich

### Login https://easyverein.com/public/IDR/

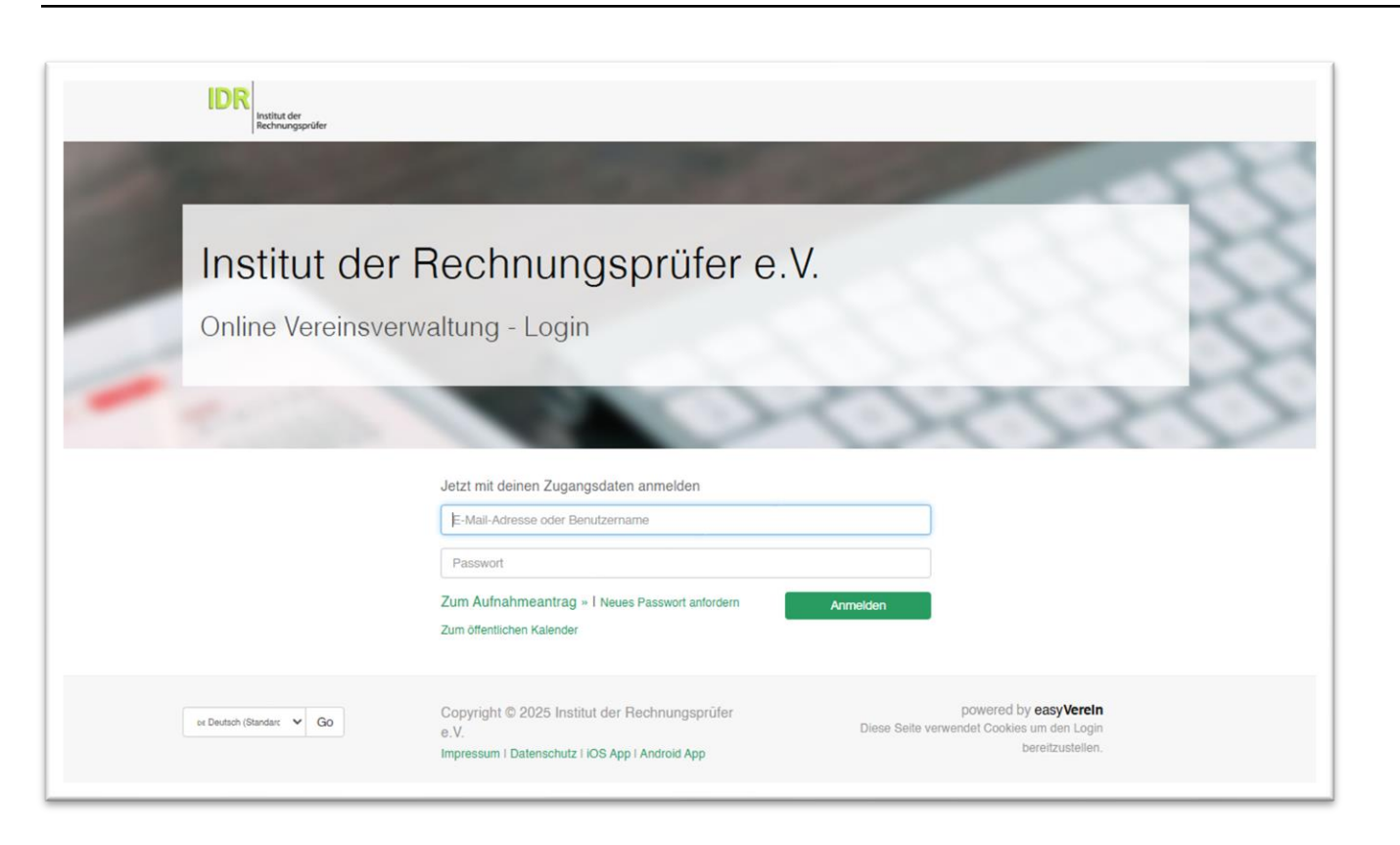

- Über die easyVerein-IDR Startseite
- https://easyverein.com/public/IDR/
- Mit Ihren Zugangsdaten einloggen

#### Login https://easyverein.com/

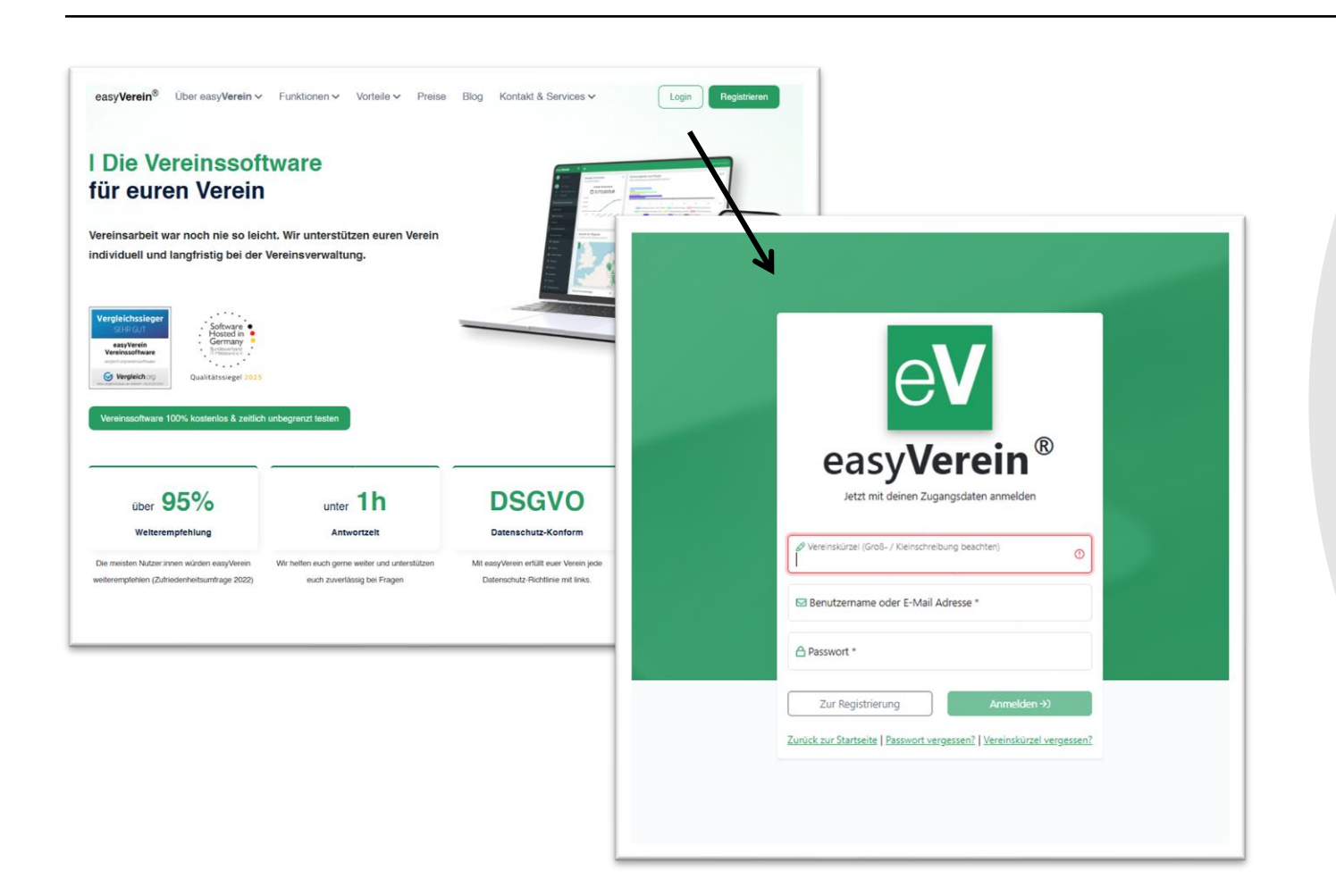

- Über easyVerein
- https://easyverein.com/
- Vereinskürzel: IDR
- Mit Ihren Zugangsdaten einloggen

#### Ihr Passwort

Pro Mitglied/ Kommune können wir nur einen Login vergeben.

Bitte hinterlegen Sie nach Möglichkeit ein Funktionspostfach und kommunizieren Sie die das Passwort mit Ihren Kollegen. Sollten Sie die hinterlegte Mailadresse ändern wollen, senden Sie uns bitte eine E-Mail an: hella.wolff@idrd.de

# Passwort vergessen

| eV                                                                                                    | Institut der Rechnungsprüfer e.V.                        | Mitgliederbereich        |
|----------------------------------------------------------------------------------------------------|----------------------------------------------------------|--------------------------|
| easyVerein <sup>®</sup>                                                                                 | Online Vereinsverwaltung - Login                         | E-Mail oder Benutzername |
| Vereinskirzer (505- / Ceinstreibung beschter)  C Benutzername oder E-Mail Adresse *                     | Jetzt mit deinen Zugangsdaten anmelden                   | Passwort                 |
| Passwort *                                                                                              | Passwort Turn Aufordhumanetren - Literen Desend anterier | Anmelden                 |
| Zur Registrierung Anmelden +0<br>Zurlick zur Startseite   Passent vergessen?   Vereinskitzel vergessen? | Zum öffentlichen Kalender                                | Passwort vergessen?      |
| <b>^</b>                                                                                                | w Devlam itilanderi                                      |                          |

- Das Passwort können Sie selbst über Klicken auf die entsprechende Schaltfläche zurück setzten lassen.
- Sie erhalten eine Mail zum zurücksetzten des Passwortes.

## Startseite

| IDR Ersteut der Ersteut der Kechnungsprüfer               | Mitglieder 🕫 Dateien 🗋 Sitzungsprotokolle 🙎 Meine Daten - |
|-----------------------------------------------------------|-----------------------------------------------------------|
|                                                           |                                                           |
| Institut der Rechnungsp                                   | prüfer e.V.                                               |
| Online Vereinsverwaltung - Meine Date                     | en                                                        |
| -                                                         | ano                                                       |
|                                                           |                                                           |
|                                                           | Zupangsdaten                                              |
|                                                           | E-Mail für den Login                                      |
|                                                           | test@idrd.de                                              |
|                                                           | E-Mail für den Login wiederholen                          |
| Mitgliedsnummer: 00000                                    | E-Mail für den Login wiederholen                          |
| Bild hier her ziehen, oder klicken                        | Neues Passwort                                            |
|                                                           | Neues Passwort                                            |
|                                                           | Neues Passwort wiederholen                                |
|                                                           | Neues Passwort wiederholen                                |
|                                                           | Speichern                                                 |
| Milgliederdaten als PDF herunterladen                     |                                                           |
| Mitgliedschaftsbescheinigung herunterladen                |                                                           |
| 📰 in der easyVerein-App anmelden                          |                                                           |
| Kontaktdaten Kontodaten Meine Ereignisse Individuelle Mit | gliederdaten                                              |
| Anrede                                                    | Titel                                                     |
| Frau                                                      | Titel                                                     |
| Vorname                                                   | Nachname                                                  |
|                                                           |                                                           |
| Geburtstag                                                |                                                           |

 Auf der Startseite können Sie Ihre persönlichen Daten ändern.

## Persönliche Daten

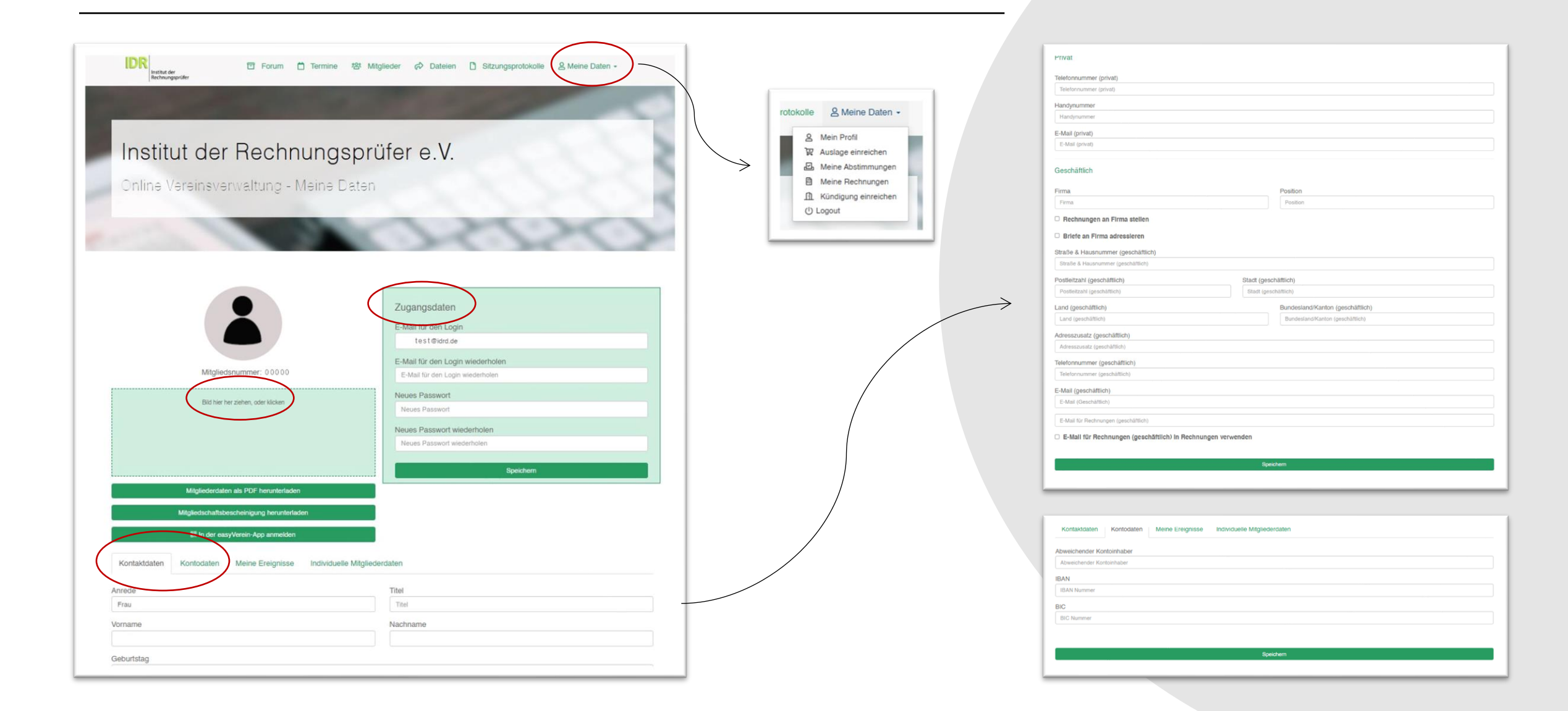

# Persönliche Daten

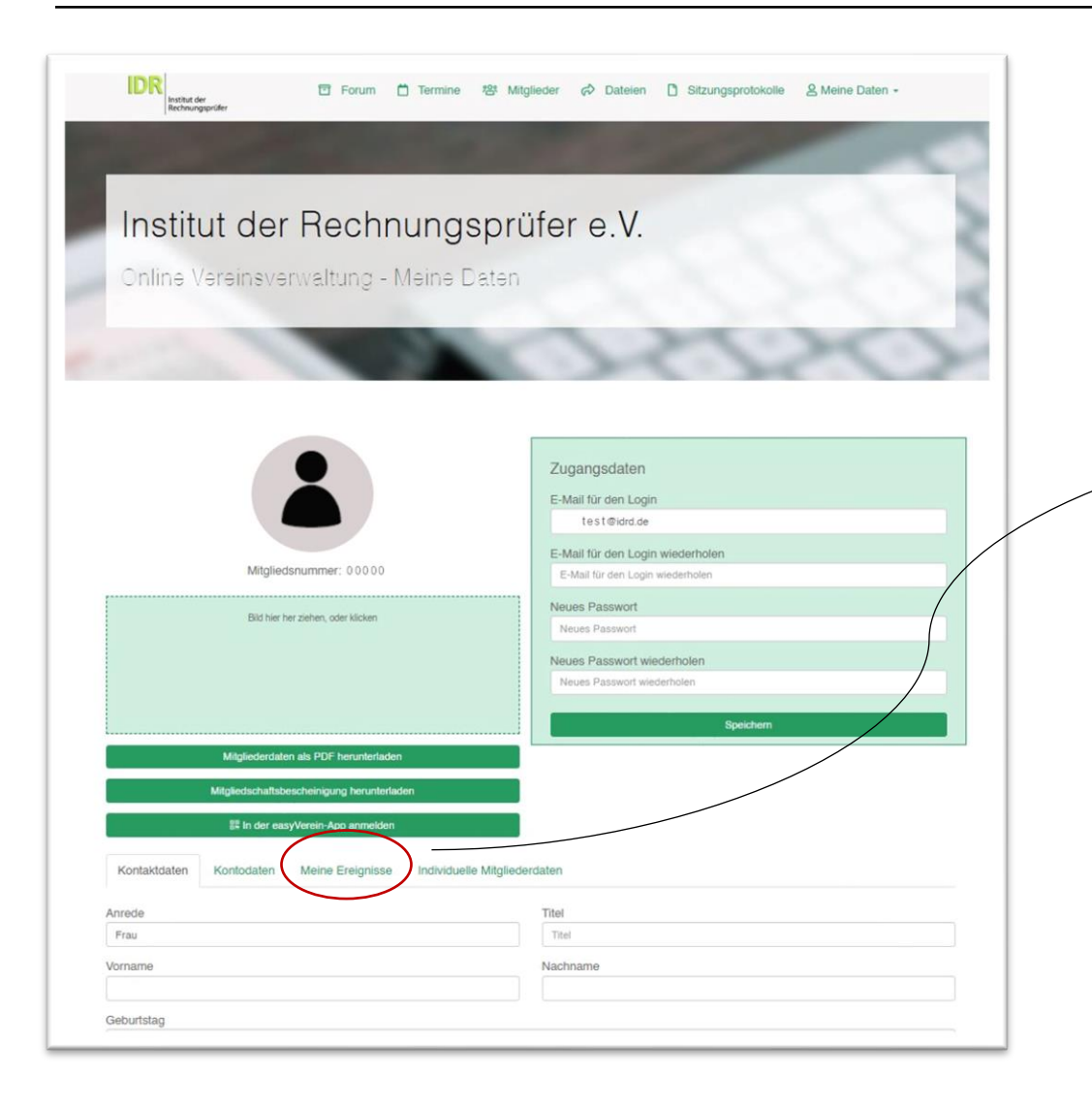

|            | ne creignisse                                                                                                    |                                                                                                    |                                    |
|------------|----------------------------------------------------------------------------------------------------|----------------------------------------------------------------------------------------------------|------------------------------------|
| Datum      | Beschreibung                                                                                                    | DateIname                                                                                                    | Anhang                             |
| 10.06.2025 | Serienbrief "Vortrag<br>Digitalisierung und KI in der<br>Prüfung" von Hella Wolff<br>erstellt                                               | 10719_Hella_Wolff/1749545359645983-Vortrag_Digitalisierung_und_Kl_in_der_Prüfur<br>06-25.pdf                                         | ng-10- 🖧 Anhang<br>herunterladen   |
| 03.06.2025 | Serienbrief "Erinnerung<br>Mitgliederumfrage und IDR-<br>Mitgliederversammlung" von<br>Hella Wolff erstellt                                 | 10719_Hella_Wolff/1748942078472141-Erinnerung_Mitgliederumfrage_und_IDR-<br>Mitgliederversammlung-03-06-25.pdf                       | ය Anhang<br>herunterladen          |
| 08.05.2025 | Serienbrief "Einladung zu<br>zwei Workshops der<br>Landesgruppe Baden-<br>Württemberg im Juli 2025"<br>von Hella Wolff erstellt             | 10719_Hella_Wolff/174672557979158-<br>Einladung_zu_zwei_Workshops_der_Landesgruppe_Baden-Württemberg_im_Juli_200<br>05-25.pdf        | Anhang<br>25-08- herunterladen     |
| 10.02.2025 | Serienbrief "Fragebogen<br>IDR-AK Nachhaltigkeit" von<br>Ina Eichhoff erstellt                                                              | 10719_Hella_Wolff/1739188240988547-Fragebogen_IDR-AK_Nachhaltigkeit-10-02-25                                                         | 5.pdf & Anhang<br>herunterladen    |
| 14.01.2025 | Serienbrief<br>"Forschungsprojekt: Stellung<br>und Mehrwert der<br>öffentlichen kommunalen<br>Finanzkontrolle" von Ina<br>Eichhoff erstellt | 10719_Hella_Wolft/1736842266663363-<br>Forschungsprojekt_Stellung_und_Mehrwert_der_öffentlichen_kommunalen_Finanzkor<br>14-01-25.pdf | 윤 Anhang<br>htrolle- herunterladen |
| 20.04.2023 | Serienbrief von Ina Eichhoff<br>erstellt                                                                                                    | 10719_Hella_Wolff/1681995608804907-Information_Betrugsmasche20-04-23.pdf                                                             | Anhang herunterladen               |
| 25.03.2023 | Serienbrief von Ina Eichhoff                                                                                                    | of von Ina Eichhoff 10719_Hella_Wolff/1679745732464621-IDR-Prüferkongress_Sitzungstermine_2023-25-03-                                |                                    |

 Auf der Startseite unter "Meine Ereignisse" finden Sie die letzten Nachrichten, die Sie über easyVerein erhalten haben.

## Ihr Mehrwert

| Institut der Rechnungsprüfer e.V.<br>Teine Vereinsverweltung - Meine Daten                                                                                                    | institut der<br>Rechnungerähr                                   | I Mitglieder 🔗 Dateien 🗋 Sitzungsprotokolle 🙎 Meine Daten -                         |
|----------------------------------------------------------------------------------------------------|-----------------------------------------------------------------|-------------------------------------------------------------------------------------|
| Bit hier her ziehen, oder klicken     Mitgliedsrummer: 00000     Bit hier her ziehen, oder klicken     Bit hier her ziehen, oder klicken     Mitgliedserdaten als PDF herunterladen     Mitgliedserdaten als PDF herunterladen     Mitgliedserdaten als PDF herunterladen     Mitgliedserdaten als PDF herunterladen     Mitgliedserdaten als PDF herunterladen     Mitgliedserdaten als PDF herunterladen     Mitgliedserdaten als PDF herunterladen     Mitgliedserdaten als PDF herunterladen     Mitgliedserdaten als PDF herunterladen     Mitgliedserdaten als PDF herunterladen     Mitgliedserdaten als PDF herunterladen     Picu     Titel                                                                      | Institut der Rechnungsp<br>Online Vereinsverwaltung - Meine Dat | prüfer e.V.                                                                         |
| Migliederdaten als PDF herunterladen   Migliederdaten als PDF herunterladen   Migliederdaten als PDF herunterladen   Migliederdaten als PDF herunterladen   Migliederdaten als PDF herunterladen   Migliederdaten als PDF herunterladen   Migliederdaten als PDF herunterladen   Migliederdaten als PDF herunterladen   Migliederdaten als PDF herunterladen   Ten der easylverein-App anmelden                                                                                                    |                                                                 | 0-0-20                                                                              |
| Mitgliedsrummer: 00000       E-Mail für den Login wiederholen         Bid hier her ziehen, oder klicken       Neues Passwort         Bid hier her ziehen, oder klicken       Neues Passwort         Neues Passwort       Neues Passwort         Neues Passwort       Neues Passwort         Neues Passwort wiederholen       Neues Passwort wiederholen         Neues Passwort wiederholen       Neues Passwort wiederholen         Neues Passwort wiederholen       Speichern         Mitgliederdaten als PDF herunterladen       Speichern         Eit in der easyVerein-App anmelden       Titel         Kontaktdaten       Meine Ereignisse       Individuelle Mitgliederdaten         Anrede       Titel       Titel |                                                                 | Zugangsdaten<br>E-Mail für den Login<br>test@idrd.de                                |
| Bit hier her zehen, oder klicken     Neues Passwort       Bit hier her zehen, oder klicken     Neues Passwort       Neues Passwort     Neues Passwort       Neues Passwort wiederholen     Neues Passwort wiederholen       Mitgliederdaten als PDF henutterladen     Speichern       Mitgliederdaten als PDF henutterladen     Speichern       Mitgliederdaten als PDF henutterladen     Speichern       Kontaktdaten     Kontodaten     Meine Ereignisse       Individuelle Mitgliederdaten     Titel       Frau     Titel                                                                                                    | Mitgliedsnummer: 00000                                          | E-Mail für den Login wiederholen<br>E-Mail für den Login wiederholen                |
| Mitgliederdaten als PDF herunterladen       Mitgliederdaten als PDF herunterladen       Mitgliederdaten als PDF herunterladen       Image: Speichern App anmelden       Image: Speichern Meine Ereignisse       Kontaktdaten       Kontodaten       Meine Ereignisse       Individuelle Mitgliederdaten                                                                                                    | Bild hier her ziehen, oder klicken                              | Neues Passwort Neues Passwort Neues Passwort wiederholen Neues Passwort wiederholen |
| Mitgliederdaten als PDF herunterladen         Mitgliederdatabescheinigung herunterladen         Image: Strate in der easyVerein App anmelden         Kontaktdaten       Kontodaten         Meine Ereignisse       Individuelle Mitgliederdaten         Anrede       Titel         Frau       Titel                                                                                                    |                                                                 | Speichern                                                                           |
| Mitgliedschaftsbescheinigung heruniterladen       Iff in der easyVerein-App anmelden       Kontaktdaten     Kontodaten       Meine Ereignisse     Individuelle Mitgliederdaten                                                                                                    | Mitgliederdaten als PDF herunterladen                           |                                                                                     |
| In der easyVerein-App anmelden       Kontaktdaten       Kontaktdaten       Anrede       Frau                                                                                                    | Mitgliedschaftsbescheinigung herunterladen                      |                                                                                     |
| Kontaktdaten     Kontodaten     Meine Ereignisse     Individuelle Mitgliederdaten       Anrede     Titel       Frau     Titel                                                                                                    | In der easyVerein-App anmelden                                  |                                                                                     |
| Anrede Titel Frau Titel Titel                                                                                                    | Kontaktdaten Kontodaten Meine Ereignisse Individuelle Mit       | tgliederdaten                                                                       |
| Frau Titel                                                                                                    | Anrede                                                          | Titel                                                                               |
|                                                                                                    | Frau                                                            | Titel                                                                               |
| Vorname Nachname                                                                                                    | Vorname                                                         | Nachname                                                                            |

 Über die obere Navigationsleiste gelangen Sie zu den einzelnen Funktionen.

#### Forum

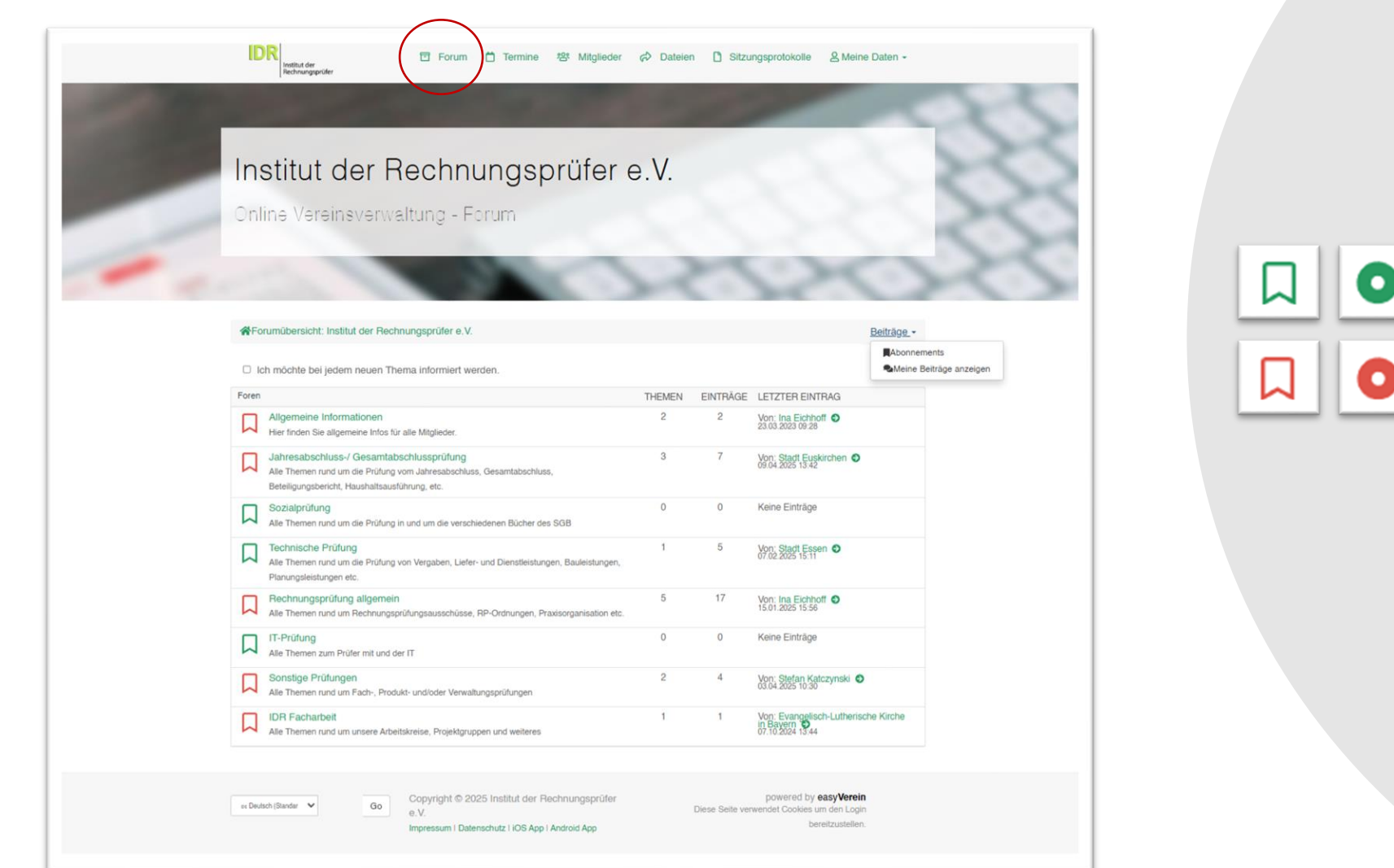

Beantwortete Themen und Fragen

Unbeantwortete Themen und Fragen

### Forum

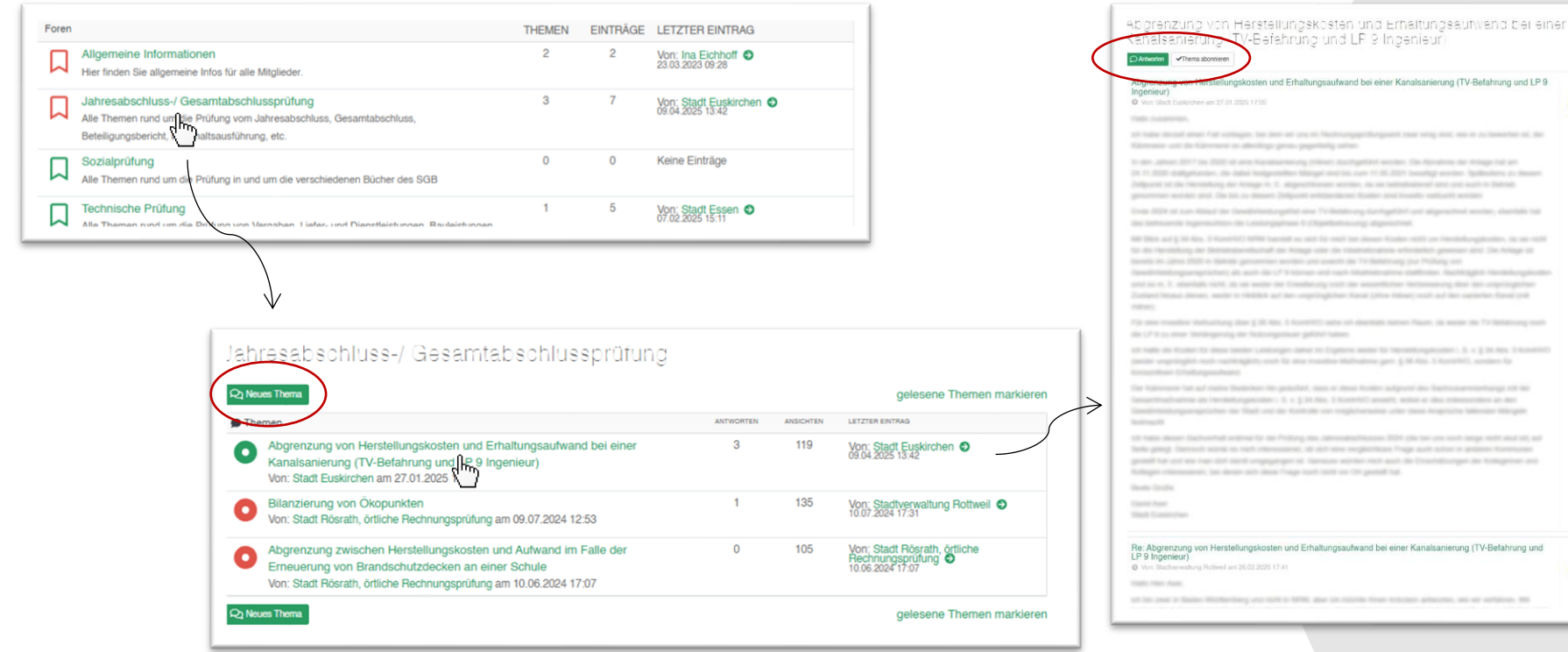

 Klicken Sie sich durch die Überkategorien zu den Themen.

Institut d

Rechnu

Stadt Euskirchen

 Dort können Sie selbst einen neuen Beitrag verfassen, einen Beitrag abonnieren oder antworten.

### Termine

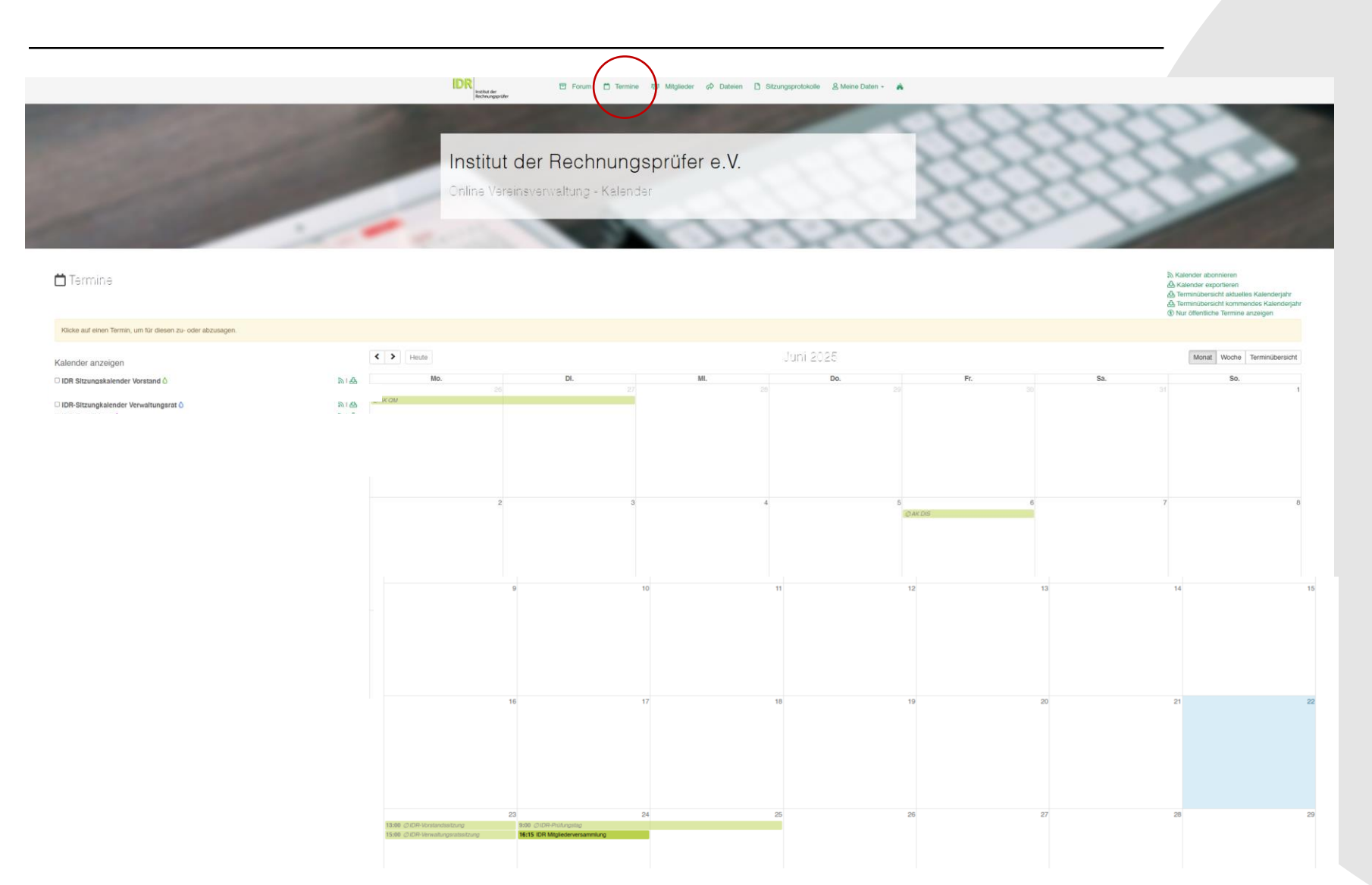

- Im Kalender finden Sie wichtige Termine.
- Mit einem Klick auf den Termin können Sie zu- oder absagen.
- Termine zu denen Sie nicht eingeladen sind, werden grau angezeigt

# Mitglieder

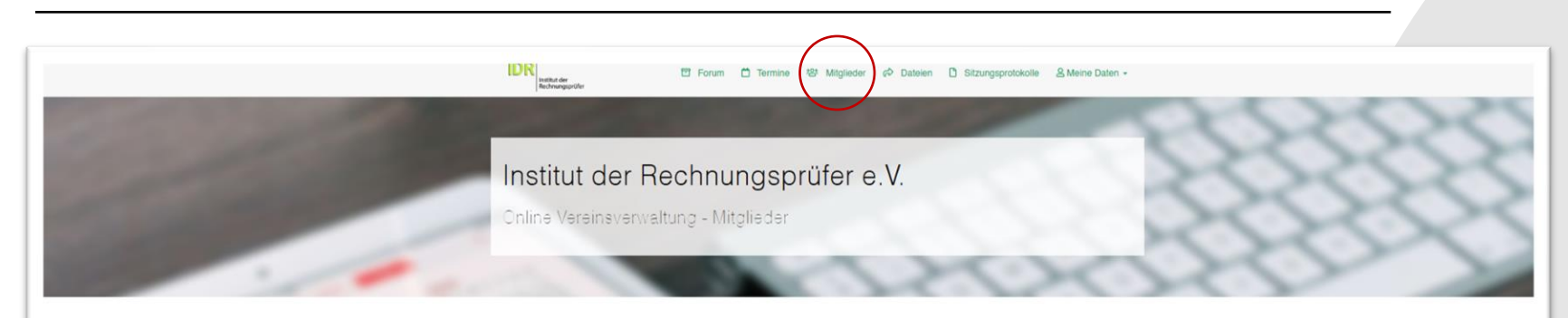

#### **怨** Vereinsmitglieder

|                         |                 | Suchen          |  |
|-------------------------|-----------------|-----------------|--|
| Profilbild              | Telefon (mobil) | Il Postleitzahl |  |
| Mattan d<br>Inches      |                 | 70184           |  |
| k Nether                |                 | 49803           |  |
|                         |                 | 65307           |  |
| C Harden of Bacher      |                 | 70794           |  |
| C Netter                |                 | 36341           |  |
| Constant of Sectors     |                 |                 |  |
| K Method of Technol     |                 | 30853           |  |
| Kana di Jackar          |                 | 59174           |  |
| K<br>Method &<br>Bechev |                 | 44575           |  |
| K Hartine P             |                 | 45665           |  |
| (                       |                 | 46562           |  |
| C Yestina d<br>Nexteen  |                 | 88239           |  |
| C Netter                |                 | 60275           |  |
| C Refer                 |                 | 55765           |  |
| C Antonia               |                 | 1968            |  |
| Land Andrew             |                 | 31812           |  |
|                         |                 |                 |  |

 Sie können lediglich die Postleitzahl sowie das Profilbild der anderen Mitglieder einsehen

# Datein

| In      | R restructer<br>Rectinungs | Forum C Termine                                            | ™ Mitglieder (⇔ Dateir<br>rüfer e.V. | n 3 Sitzungsprotokolle | & Meine Daten | 5         |                                                      |       |             |
|---------|----------------------------|------------------------------------------------------------|--------------------------------------|------------------------|---------------|-----------|------------------------------------------------------|-------|-------------|
| On<br>R | nline Ve<br>Dateiv         | ereinsverwaltung - Dateien<br>verwaltung                   | ~                                    | -0                     | ~             | 2         |                                                      |       |             |
| Die von | titut der l                | stratoren geteilten Dokumente konnen hier heruntergelad    | en werden.                           |                        | 🗇 Inst        | itut der  | Rechnungsprüfer e.V Freigaben                        |       |             |
| Aktuel  | ller Ordner                | Freinaben/                                                 |                                      |                        | ← Zuri        | ick Aktue | eller Ordner: Freigaben/Landesgruppen/               | Orãeo | Coëndort am |
|         |                            | Name                                                       | Größe                                | Geändert am            |               | 62        | Name                                                 | Große | Geandert am |
|         | B                          | Arbeitskreise                                              |                                      | <u></u>                |               | 6         | Brandenburg                                          |       |             |
| 0       | 0                          | Berichtsbörse                                              | 140                                  | ш.:                    |               | 2         | Hereen                                               |       |             |
| 1       | B                          | IDR-Prüfungshilfen                                         | -                                    | H-3                    |               | ~ \       | Kiroho                                               |       | -           |
|         |                            | IDR-Prüfungsleitlinien                                     |                                      |                        |               | ~         |                                                      | **    |             |
| 0       | ø                          |                                                            | -                                    |                        | U             | 6         | dinnersachsen-Bremen                                 |       |             |
|         | 10<br>10                   | Landesgruppen                                              |                                      |                        | _             | _         |                                                      |       |             |
|         | 10<br>10                   | Landesgruppen<br>Mus                                       | (C)                                  | ~                      |               |           | Nordrhein-Westfalen                                  |       |             |
|         |                            | Landesgruppen<br>Mutan<br>Newsletter-Archiv                | -                                    | -                      |               | 2         | Nordrhein-Westfalen<br>Sachsen                       |       | **          |
|         |                            | Landesgruppen<br>Muton<br>Newsletter-Archiv<br>OM-Handbuch |                                      | -                      |               |           | Nordrhein-Westfalen<br>Sachsen<br>Schleswig-Holstein |       |             |

- In den Dateien finden Sie die f
  ür Sie hinterlegen Dokumente.
- Klicken Sie sich hier durch die Ordnerstruktur.
- Auch wenn die Dateigröße mit einem "-" angezeigt wird, können sich Dateien in dem Ordner befinden.

| ← Zurück Aktueller Ordner: Freigaben/Landesgruppen/Kirche/              |          |                  |  |  |  |  |
|-------------------------------------------------------------------------|----------|------------------|--|--|--|--|
| Name Name                                                               | Größe    | Geändert am      |  |  |  |  |
| 2025_Vortrag_Digitalisierung_und_KI_in_der_PrüfungMatthias_Warnecke.pdf | 794.9 KB | 10.06.2025 10:38 |  |  |  |  |
| bis 1 von 1 Einträgen                                                   |          |                  |  |  |  |  |
| Ausgewählte Dateien herunterladen                                       |          |                  |  |  |  |  |

# Sitzungsprotokolle

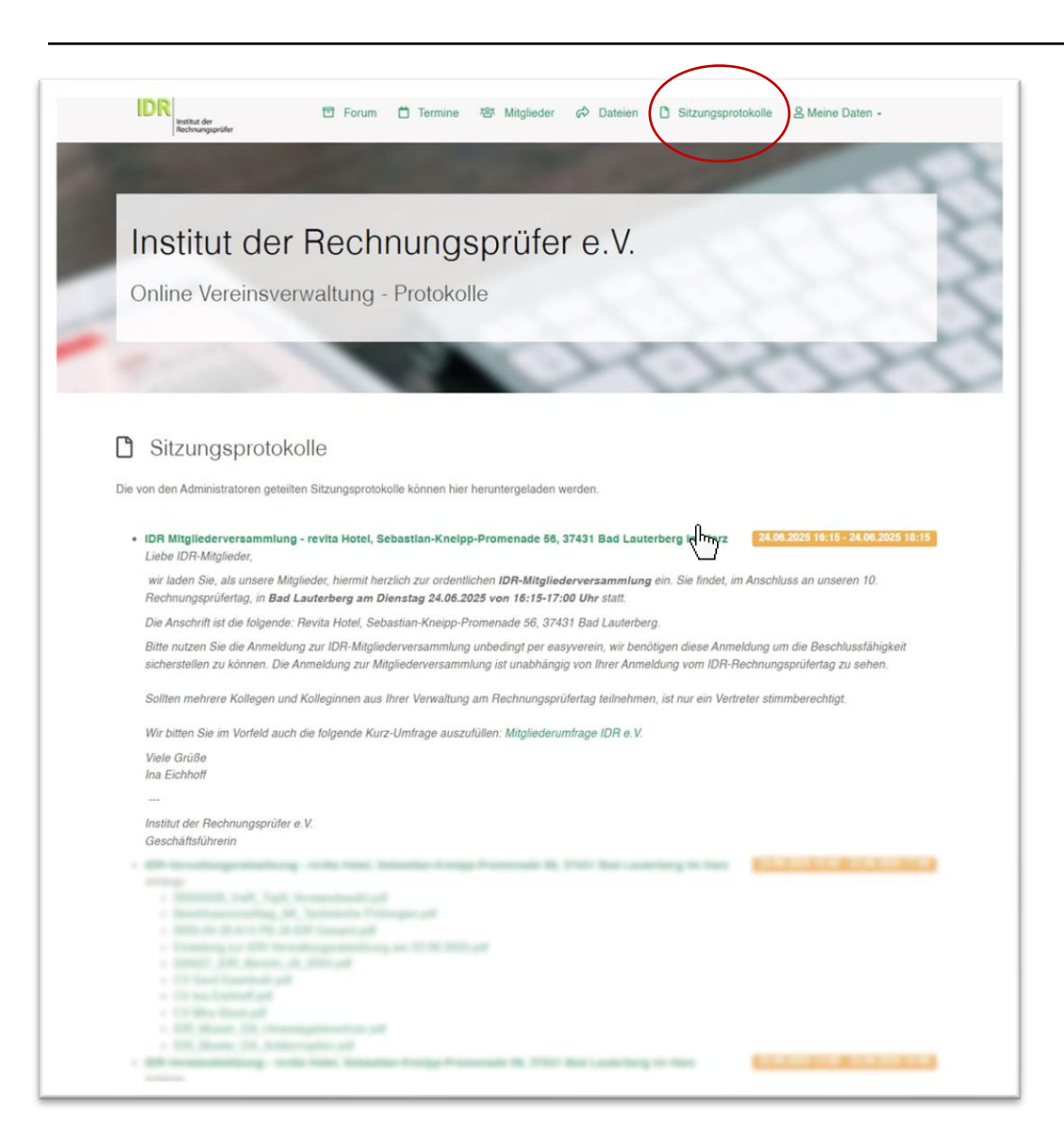

- Hier finden Sie die letzten
   Sitzungsprotokolle.
- Mit einem Klick auf die Sitzung, wird das Protokoll heruntergeladen.

# Fragen?

Bei Rückfragen wenden Sie sich bitte per Mail

an hella.wolff@idrd.de

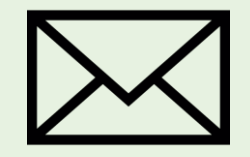